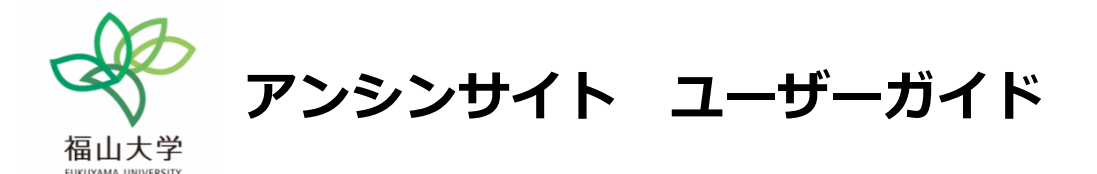

本学では、インターネットを利用した保証人向けポータルサイト「アンシンサイト」を導入しています。 保証人のみなさまがスマートフォンやパソコンを利用し、お子様の出席・履修・単位修得状況を確認する ことができます。ID・初期パスワードをお送りしますので、登録のうえご活用ください。 なお、不明な点があれば、福山大学教務課(084-936-1670)へお問い合わせください。

## 1. アンシンサイトの開きかた

大学から配布されたログイン ID・パスワードの通知書を手元に置き、アンシンサイトにアクセスします。

●PC の場合は、ブラウザを開きアドレスバーに

「<u>https://zelkova.fukuyama-u.ac.jp/AnshinUniv/Account/Login</u>」を入力してください。

●スマートフォン等の場合は、QRコードを読み取ってください。

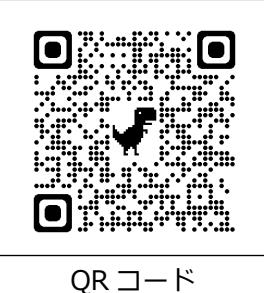

## 2. 初回登録方法

| <ul> <li>・ ユーザーロンパスワードでログインする</li> <li>・ ログインID</li> <li>P13311049</li> <li>・ パスワード</li> <li>・ ・ ・ ・ ・ ・ ・ ・ ・</li> <li>・ ・ ・ ・ ・ ・ ・</li> <li>・ ・ ・ ・ ・ ・ ・</li> <li>・ ・ ・ ・ ・ ・ ・</li> <li>・ ・ ・ ・ ・ ・ ・</li> <li>・ ・ ・ ・ ・ ・ ・ ・ ・ ・</li> <li>・ ・ ・ ・ ・ ・ ・ ・ ・ ・ ・ ・</li> <li>・ ・ ・ ・ ・ ・ ・ ・ ・ ・ ・ ・ ・ ・ ・ ・ ・ ・ ・</li></ul> | ①《ログインID》と《パ<br>スワード》を入力して<br>「ログイン」を押しま<br>す。ログインすると初<br>回パスワード変更画<br>面が表示されます。 | <ul> <li> ・ パスワード変更 </li> <li>・ パスワードを変更してください </li> <li>・ 現在のパスワードを入力: </li> <li>  ・ 新しいパスワードを入力:   ・ 再度 新しいパスワードを入力:   を更する</li></ul> | ②それぞれの項目を<br>入力後「 <b>変更する</b> 」を<br>押すと、確認メッセー<br>ジが表示されます。メ<br>ールアドレス登録画<br>面に移動します。 |
|----------------------------------------------------------------------------------------------------|----------------------------------------------------------------------------------|----------------------------------------------------------------------------------------------------|---------------------------------------------------------------------------------------|
| ○メールアドレス登録<br>メールアドレス 主に利用するメールアドレスを考慮す                                                                                                    | 録してください                                                                          | ③メールアドレス欄に入力をして<br>「 <b>登録する</b> 」を押すと、確認コード<br>に移動します。                                                                                 | 入力画面                                                                                  |

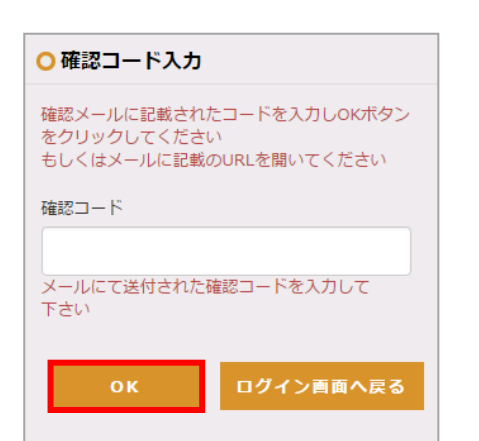

登録する

④登録したメールアドレス宛に確認用のメールが送信されます。そのメールの本文には「認証用の6桁の数字(確認コード)」と「URL」が記載されています。
認証のためには、メール本文に記載されている確認コードを入力してのKを押すか、メール本文中のURLをクリックしてください。
初回ログイン時の手続きが完了するとホーム画面に移動します。

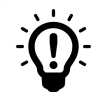

以下をご確認ください。

✓ メールアドレスの入力が誤っている
 ご確認いただいた上で、再度メールアドレスの登録をお試し下さい。
 ✓ プロバイダのネットワーク状況によりメールの配信が遅れている

時間をおいてからメールの受信をご確認いただくか、プロバイダにお問い合わせ下さい。

- ✓ メールが「迷惑メール」「スパム」「ごみ箱」または「アーカイブ」のフォルダに移動している
   メールソフトの振り分け機能により、メールが自動的に他のフォルダに移動している可能性があります。振り分け機能の
   設定方法についてはメールソフトのメーカーにご確認下さい。
- ✓ 携帯電話会社のメール設定により受信拒否されている
   各携帯電話会社のホームページ等をご確認いただき、受信設定を変更して下さい。
- ✓ URLを含むメールを受信しない設定になっている
   各携帯電話会社のホームページ等をご確認いただき、受信設定を変更して下さい。
- ✓ メールの受信フォルダが容量を超えている
   メール環境をご確認のうえ、受信フォルダの容量を増やすかデータを削除して下さい。

## 3. きょうだいの在学者がいる場合

ひとつのメールアドレスで複数の学生を別々に登録することはできません。 きょうだいで在学の場合、下記のとおり、一つのアカウントで全てのお子様の情報を見ることができ ますので、ご希望される方は、教務課まで追加登録のご連絡をお願いいたします。

| ▲<br>ホーム | <mark>:</mark><br>お知らせ一覧 | ✓<br>出欠参照(日別) | <ul> <li>✓</li> <li>✓</li> <li>出欠参照(講義別)     <li>成績参照     </li> </li></ul> |  |  | ❶<br>時間割表 |  |  |
|----------|--------------------------|---------------|----------------------------------------------------------------------------|--|--|-----------|--|--|
| ○ご子息、ご息女 |                          |               |                                                                            |  |  |           |  |  |
| 選択       | 学籍番号                     |               | 所属                                                                         |  |  | 氏名        |  |  |
| 0        | 15213024                 | 烏丸学院大         | 烏丸学院大学工学部機械工学科                                                             |  |  | 上蔵明       |  |  |
| ۲        | 13211001                 | 烏丸学院大学経済      | 烏丸学院大学経済学部経済学科経済学コース                                                       |  |  | 上蔵 いずみ    |  |  |

| ※間違えやすいパスワード(英数字) |       |       |    |       |       |  |  |
|-------------------|-------|-------|----|-------|-------|--|--|
| ゼロ                | オー(大) | 才-(小) | イチ | エル(小) | アイ(大) |  |  |
| 0                 | Ο     | 0     | 1  | I     | I     |  |  |